₩ 88**5.8** ~

SUNGROW

# **Connecting your Sungrow Inverter to** your home WI-Fi through the iSolarcloud app

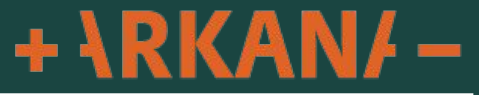

First step is to identify what Wi-Fi connector dongle your inverter has

You will have a Wi-Fi dongle at the bottom of your inverter that looks like 1 of the 2 following.

Please identify which one you have and follow the applicable instructions below for connecting your inverter to your home Wi-FI

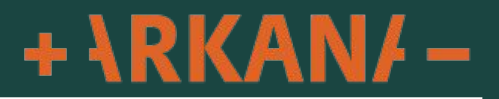

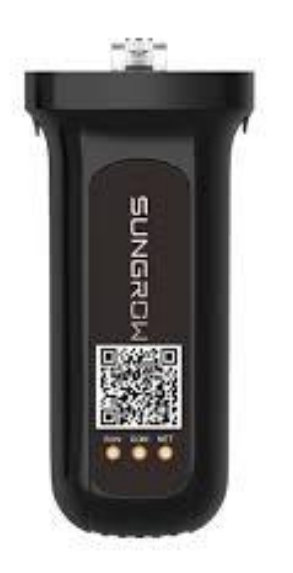

If your dongle has no button on it this is a WLAN dongle

This has 3 lights labeled "RUN", "COM" and "NET"

Your Serial Number for this is located on the left hand side of this dongle

Please follow instructions starting on page 5

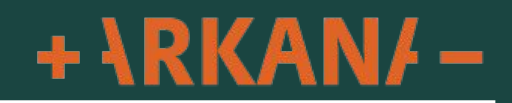

More

SUNGROW Welcome to iSolarCloud

| Account           | •               |
|-------------------|-----------------|
| Password          | hrst.           |
| Remember Password | Forgot Password |

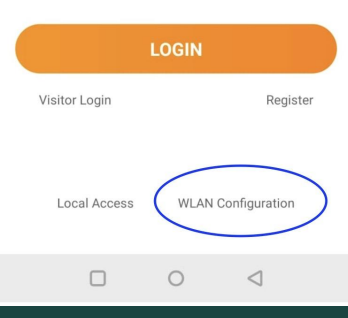

If you are not logged into your app click WLAN Configuration as pictured

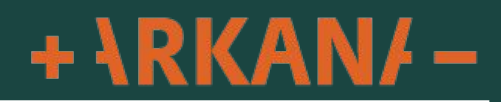

| SUNC                                | SROW                                                            | Q       | Ð        |            | Support                  |
|-------------------------------------|-----------------------------------------------------------------|---------|----------|------------|--------------------------|
| All(4750                            | ) Following(0)                                                  | To Comm | nission( | Com        | missionina Tools         |
| Plant PR   Equivalent Hours  Filter |                                                                 | ilter V |          | <b>J</b>   |                          |
|                                     |                                                                 |         | •••      | €          | Local Access             |
|                                     | Normal Equivalent Hours: 2.1h Daily Yield: 10.5kWh              |         |          | ۹i۹        | WLAN Configuration       |
|                                     |                                                                 |         | •••      | *          | Firmware Download        |
|                                     | Sormal<br>Equivalent Hours: 1.88h<br>Daily Yield: 18.8kWh       |         |          | Valu       | e-added services         |
|                                     |                                                                 |         |          | õ          | Live Data                |
|                                     | Normal Equivalent Hours: 0.45h Daily Yield: 2.7kwh              |         |          | ର          | Smart IV Curve Diagnosis |
|                                     | Daily Charge: <b>1.4</b> kWh<br>Daily Discharge: <b>5.7</b> kWh |         |          | Help       | Center                   |
|                                     | • Margaret                                                      |         |          | Ξ          | Feedback                 |
|                                     | Support                                                         | ort     | )        | $\bigcirc$ | Video Tutorial           |

>

>

>

>

>

If you are logged into your app click "Support" down the bottom then click on "WLAN Configuration"

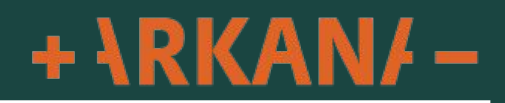

8:29 🙆 🖪 3.62 🕜 🔃 🔌 💌 🖌 84% 🗎

**SCAN QR CODE** 

Scan the QR code on the communication device to connect the inverter to iSolarCloud.

Tap "Manually" if no QR code available.

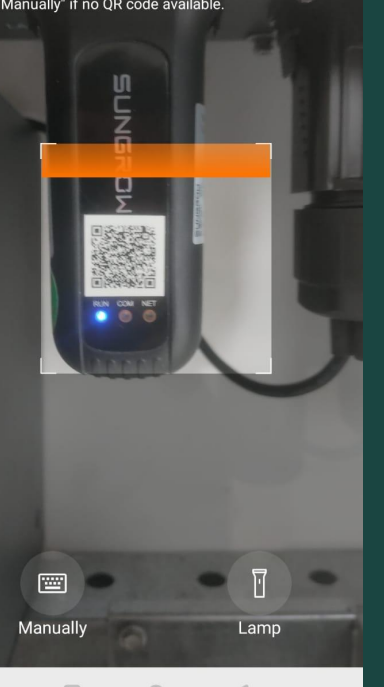

This will bring you your camera to scan the dongle, if it asks for permission please allow.

Scan the QR code on the front of the dongle

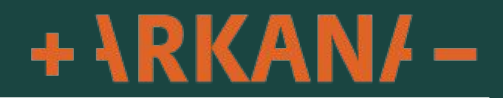

Add Serial Number S/N: B2210404727 Device Type: **Communication Device** Device Model: WiFi

Confirm

Cancel

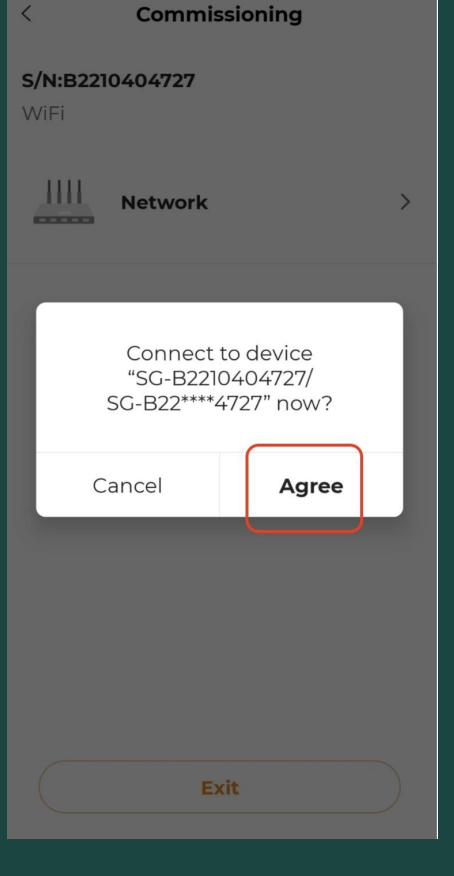

<

### Click "Confirm"

## Click "Agree"

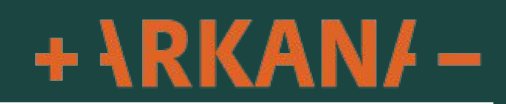

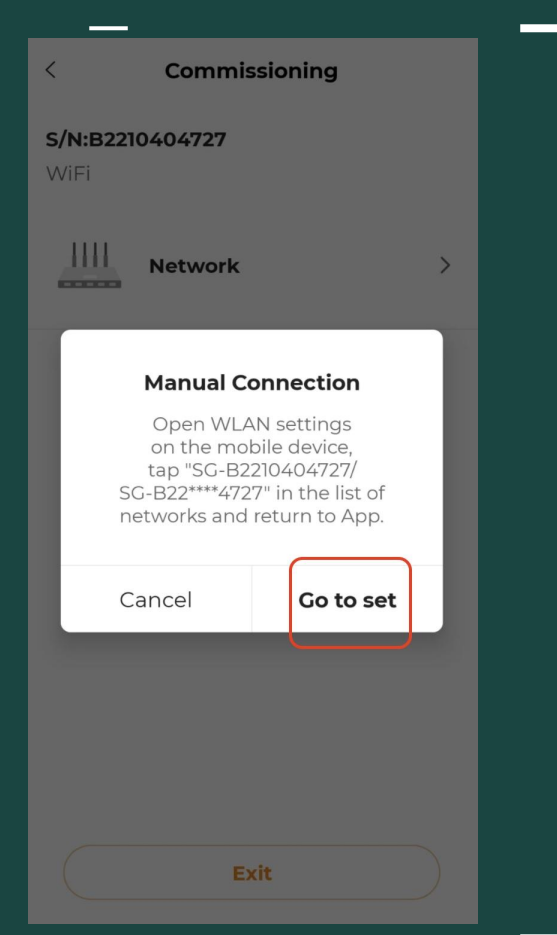

### Click "Go to set"

## This will take you to your wifi menu on your device

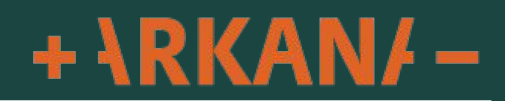

| < 1 | Ni-Fi                              | Q      |
|-----|------------------------------------|--------|
| Use | Wi-Fi                              |        |
| •   | Arkana Guest<br>Connected          | හි     |
| ۲   | Arkana 2.4G<br>Saved               | C<br>O |
| •   | Arkana 5G                          | 0      |
| •   | DIRECT-49-HP OfficeJet Pro<br>9010 | 6      |
| •   | SG-B22****4727                     | G      |
| ۲   | DSTILL HQ                          | 6      |
| ۲   | TelstraE07C49                      |        |
| •   | TelstraE07C49_EXT                  | 0      |
| •   | DIRECT-40-HP OfficeJet Pro<br>9010 | С<br>О |
|     | TeletraNNE7-50                     | Ą      |

Here you want to select the Wi-Fi network that begins with SG-XXXX

You can match the SG-XXXX network by matching the last 4 digits of the dongle Serial Number to the last 4 digits of the SG-XXXX number

If it asks for a password this is simply the Serial Number located on the left hand side of the **dongle starting** with "B" and is case sensitive

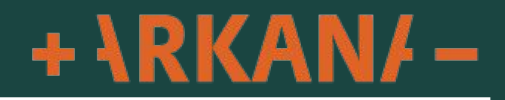

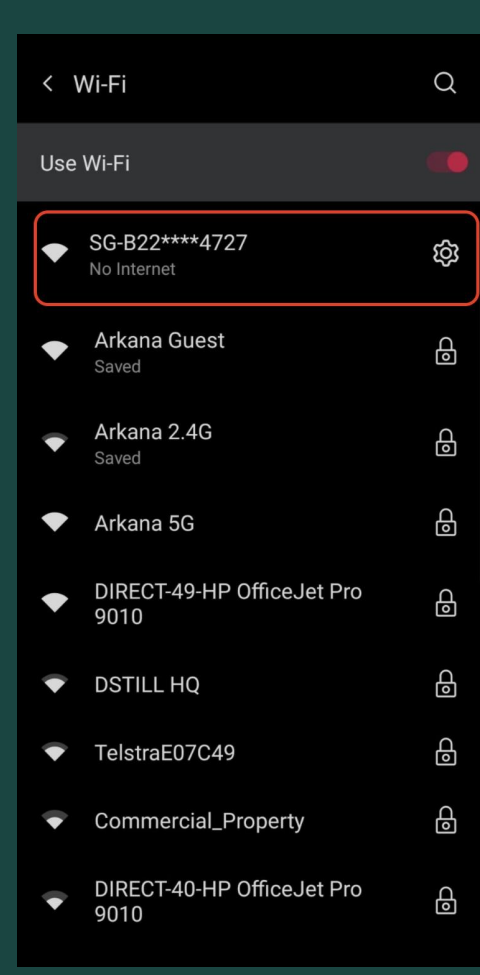

Once connected your phone will show something similar saying "No Internet".

This is normal as we are connecting to the inverter not the internet

Once connected click the back arrow up the top left corner to continue to setup the wifi

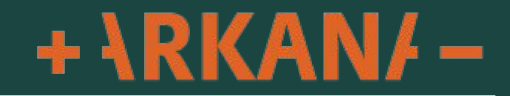

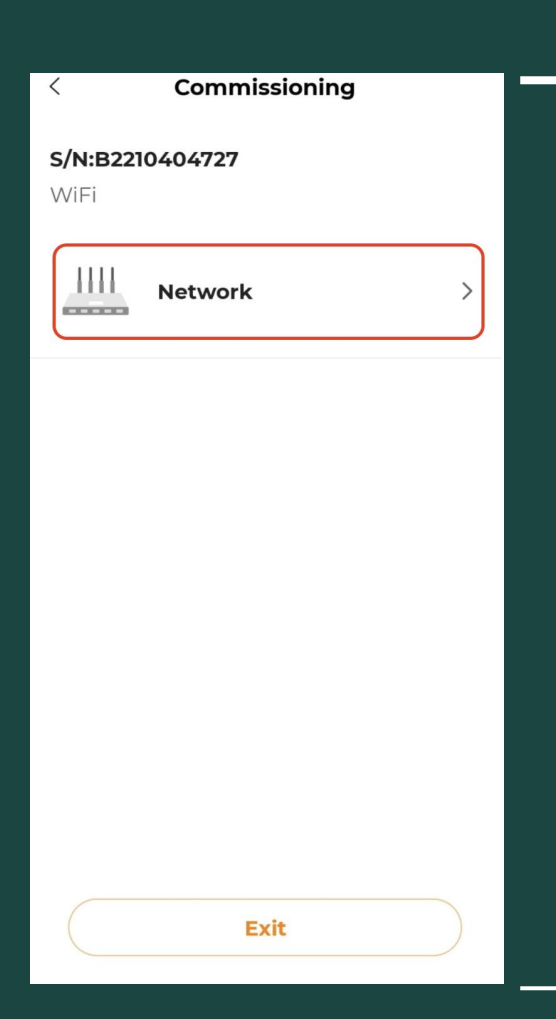

## Click on "Network" to enter your home wifi details

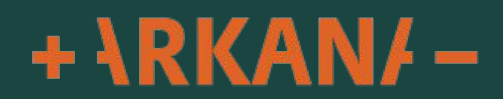

### < Network Configuration

### Select Home Network

Select your home network and enter the password to allow the inverter to join your home network (only available for 2.4GHz network).

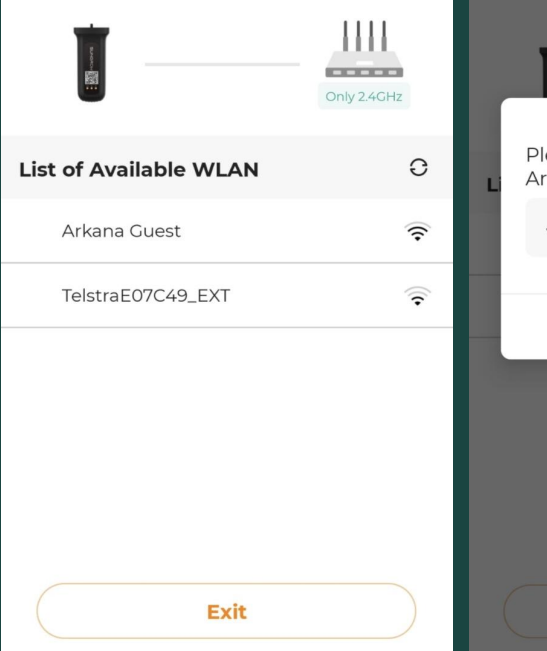

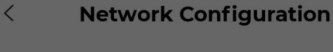

### Select Home Network

Select your home network and enter the password to allow the inverter to join your home network (only available for 2.4GHz network).

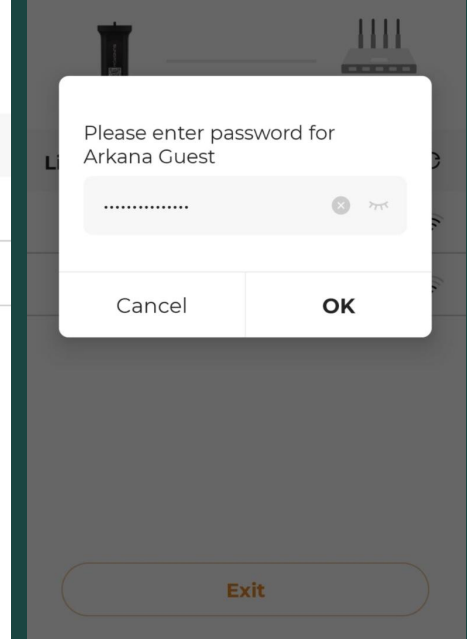

Here select your home Wi-Fi and enter your wifi password

Please note if you have both 2.4G and 5G Wi-Fi only select the 2.4G as the dongle will not connect to the 5G.

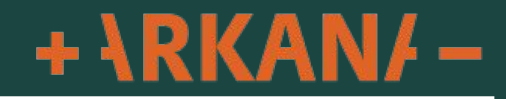

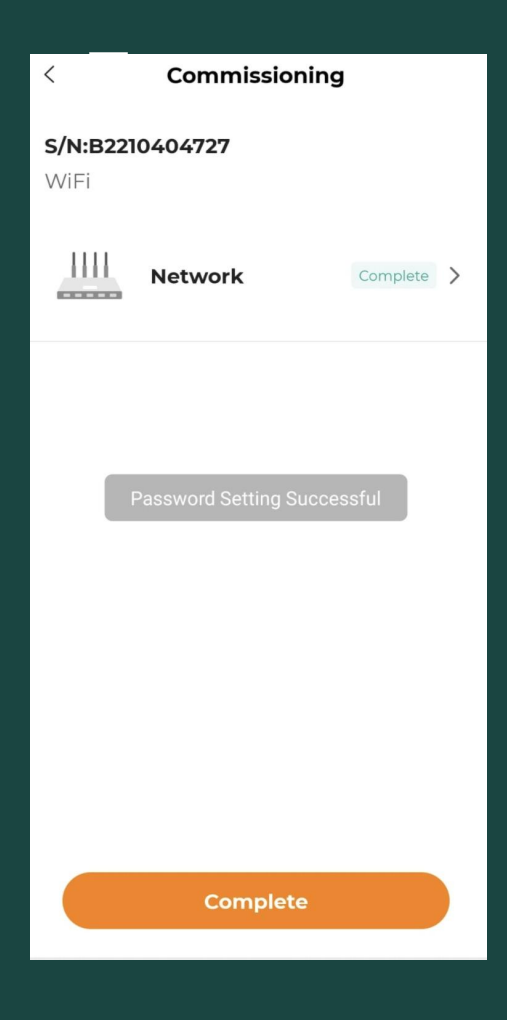

Once you see "Password Setting Successful" you are done and can click "Complete"

This will then take you to your wifi to connect your device back to your home wifi

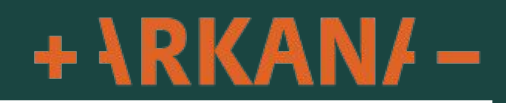

### 11:40 🗷 🛛 👫 🐨 🕅 🖷 💎 🖌 61% 🗎

Ketwork Configuration

#### Select Home Network

Select your home network and enter the password to allow the inverter to join your home network (only available for 2.4CHz network).

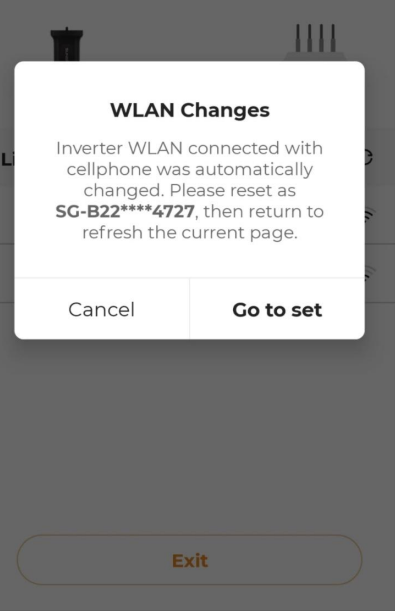

<1

Troubleshooting If you get this message it means your phone has connected back to your home Wi-Fi please click "Go to Set" to return to your Wi-Fi settings.

Select the SG-XXXX network again then click "Back" up the top right hand corner to return to the app.

This will then take around 10-15 seconds to refresh the list of available Wi-Fi connections to choose from then follow the previous steps

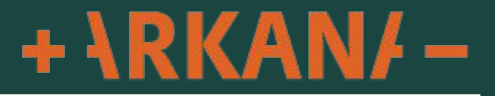